İLAÇ PROVİZYON SİSTEMİ SAĞLIK TESİSİ KULLANIM KILAVUZU

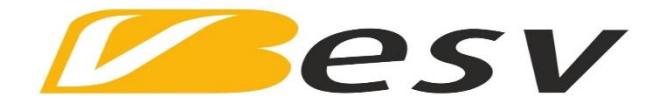

## TÜRKİYE VAKIFLAR BANKASI T.A.O. MEMUR VE HİZMETLİLERİ EMEKLİ SAĞLIK YARDIM SANDIĞI

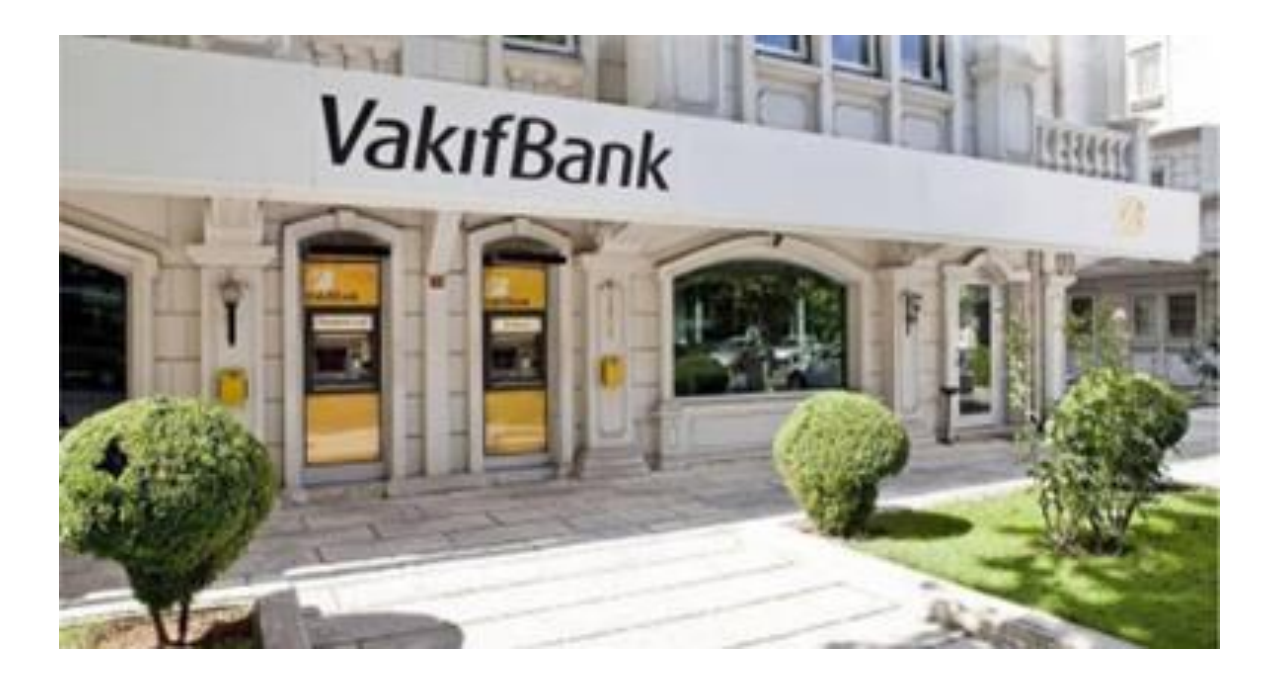

TCHEALTH Bilgi Teknolojileri A.Ş

Sürüm 1.1

Kasım 2017

POWERED BY

# ТСНЕ 🔼 L Т Н

# İçindekiler

| AMAÇ                     | 3  |
|--------------------------|----|
| КАРЅАМ                   | 3  |
| 1. İlaç Provizyon Giriş; | 5  |
| 2. Reçete Giriş          | 4  |
| 3. Reçete Bul            | 11 |
| 4. Fatura                |    |
| 5. Rapor Giriş           | 13 |
| 6. Rapor Bul             | 15 |
| 7. Şifre Değiştir        | 16 |
| 8. Eczane Bilgileri      | 17 |
| 9. ilaç Bilgileri        |    |
| 10. Hasta İlaç Bilgileri | 19 |

#### AMAÇ

Bu dokümanın amacı: SOSFarma İlaç provizyon sisteminin Eczaneler tarafından sistemin detaylı ve görsel olarak kullanımının anlatılmasıdır.

#### **KAPSAM**

Bu doküman Eczaneler tarafınan Hak Sahipliği Sorgulama, Reçete Giriş, Reçete Bul, Fatura , Rapor Giriş, Rapor Bul süreçlerinin fonksiyonel çalışma yapısını kapsamaktadır.

#### **1.Provizyon Giriş Adresi**

<u>https://saglik.vakifbank.com.tr/</u> Adresinden Eczane Uygulamasını Başlatınız butonuna basarak provizyon ekranına giriş yapılacak;

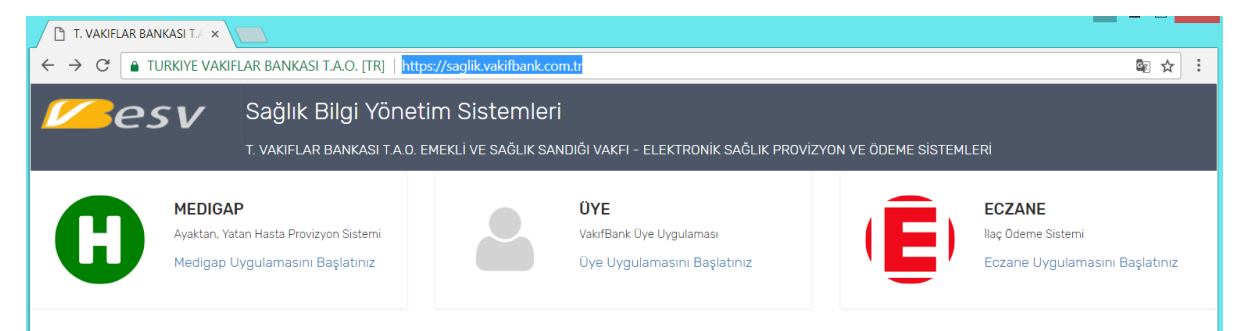

Gelen Ekranda;

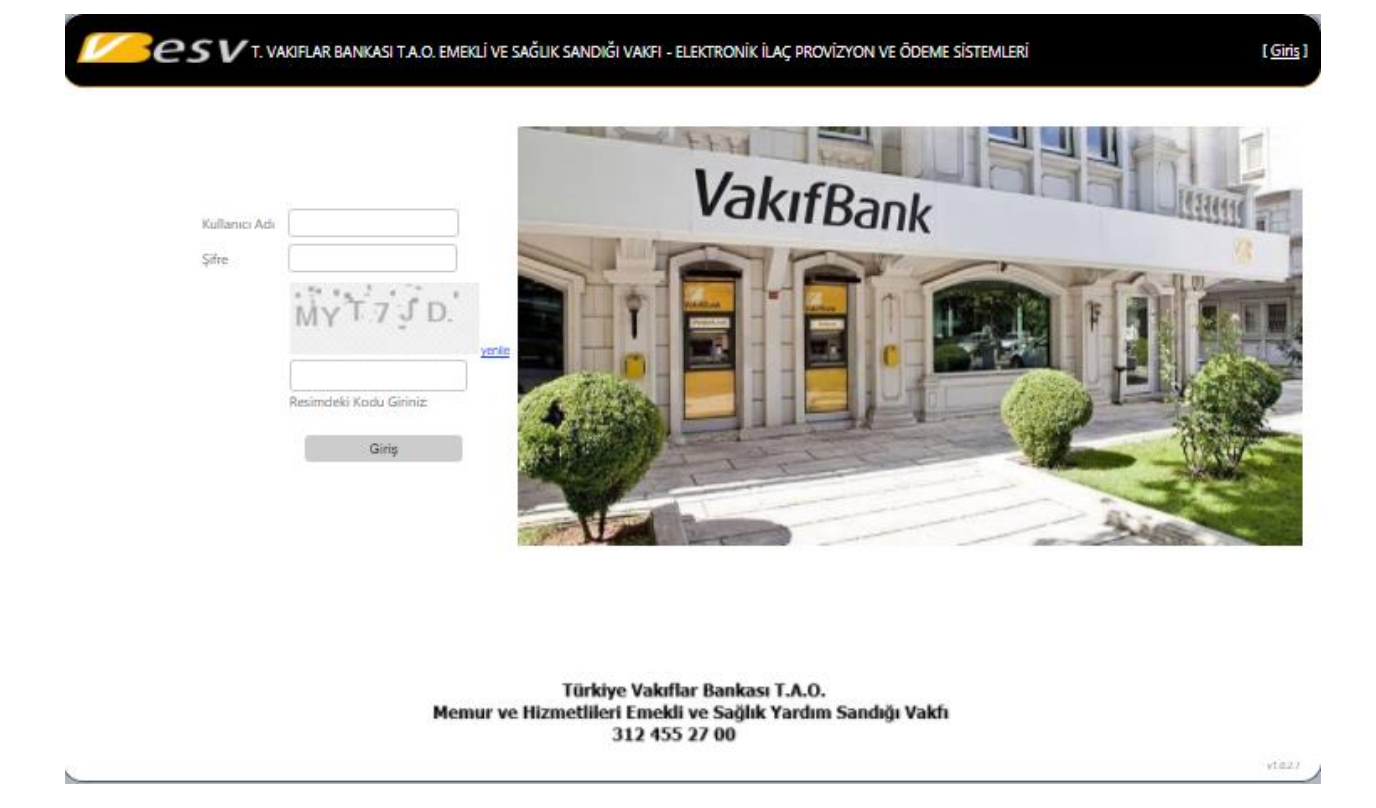

Sağlık Ödeme Sistemi'ne giriş yapabilmek için Türkiye Vakıflar Bankası T.A.O tarafından kurumunuza tanımlanmış olan Sicil No ve Şifrenizi ekranda gördüğünüz kutucuklara yazarak giriş butonuna tıklayınız.

### 2.Reçete Giriş

| Sesv T. VAKIFLA                                                                                                    | R BANKASI T.A.O. EMEKLİ VE SAĞLIK SANDIĞI VAKFI - ELEKTRONİK İLAÇ PROVİZYON VE ÖDEME SİSTEMLERİ                              | Hoşgeldin [ <u>Çıkış</u> ] |
|----------------------------------------------------------------------------------------------------|----------------------------------------------------------------------------------------------------|----------------------------|
| Anasayfa Reçete Giriş Reçete Bul                                                                                               | Rapor Giriş Rapor Bul Hasta İlaç Bilgisi Fatura Ezzane Bilgileri İlaç Bilgileri Şifre Değiştir S.S.S                         |                            |
| Hasta Bilgileri<br>SicilNo<br>TCKN / YKN                                                                                       | Hekim Bilgileri Diploma Tescil* Soraula (Tescil No) TCKN                                                                     |                            |
| Sorquia<br>Hak Sahibi Seçiniz<br>TC Kimlik Nu.<br>Adı Soyadı                                                                   | Sorgula (TCKN)       Ad Soyad       DrUzmanlĝi       Tescili Türdi.       Doktor       Vzmanlik*       Hastane       Seçiniz |                            |
| Doğum Tarihi<br>12.01.1990<br>ilk: Bakılacağı Tarih<br>17-11-2016<br>Son Bakılacağı Tarih<br>01-01-2350<br>Hak Sahipliği Grubu | Reçete Bilgileri                                                                                                    |                            |
| CALISAN ÜYE Verilecek İlaç Reşeted liaç Reşeted                                                                                | Alt Taru<br>Alt tanı açıklaması giriniz<br>Ekle<br>Eşdeğer Adet Doz H/A Rapor Piyasa Kurum Hasta Kurum Iskonto Detay Sil     |                            |
| Darkod/Karekod Giriniz                                                                                                    |                                                                                                    |                            |

Eğer sorgulama sonucunuz "Hasta bulunamadı" olarak görüntülenirse lütfen Mensup No'yu doğru girdiğinizden emin olunuz. Eğer Mensup No'dan eminseniz ve "Hasta bulunamadı" mesajı alıyorsanız, Çağrı Merkezi'ne (0 312 455 27 00) bilgi veriniz.

Daha sonra sağ taraftaki Hekim Bilgileri bölümünde yer alan Diploma No, Ad Soyad ve Hastane alanlarını serbest metin olarak doldurunuz. Uzmanlık alanını ise listede yer alan Uzmanlık Dallarından birisini seçerek doldurunuz.

Hekim Bilgileri bölümünde Diploma No ve Uzmanlık alanının doldurulması zorunludur.

Reçete Bilgileri bölümünde yer alan Reçete Tarihi, İlaç Veriliş Tarihi ve Protokol No alanlarını doldurunuz. Ayaktan reçete otomatik seçili gelmektedir.

Reçete Bilgileri bölümünde Reçete Tarihi, İlaç Veriliş Tarihi ve Ayaktan/Yatan seçeneği zorunludur.

| 🖲 Ayaktan 🔍 Yatan | 🔍 Kendisi Teslim Aldı 🔍 Yakı | nı Teslim Aldı |             |
|-------------------|------------------------------|----------------|-------------|
| Reçete Tarihi*    | İlaç Veriliş Tarihi*         | Protokol No    | Acil Servis |
| 08.11.2017        | 08.11.2017                   |                | Reçetesi    |
| erbest Tanı Metni |                              |                |             |

Reçetede yer alan tanıyı Serbest Tanı Metni bölümüne yazabileceğiniz gibi Tanı Listesinde yer alan tanılardanda seçim yapabilirsiniz. Tanı açıklaması giriniz yazan alana yazmak istediğiniz tanının ilk 3 ya da 4 harfini girdiğinizde içerisinde yazdığınız harfler yer alan tanılar otomatik olarak listelenecektir. Listelenen tanılardan uygun olanı seçiniz ve Ekle butonuna basınız. Aynı yöntemi kullanarak birden fazla tanı girebilirsiniz.

| Alt Tanı                                       |      |
|------------------------------------------------|------|
| E11 İnsülin-bağımlı olmayan diyabetes mellitüs | Sil  |
| Z01.2 Diş muayenesi                            | Sil  |
|                                                | Ekle |

İlaç girişi bölümünde reçetede yer alan ilaçları eklemek için "Barkod Giriniz" yazılı alana barkod okuyucunuzu kullanarak ilacın kutusu üzerinde yer alan barkod yada karekodu okutabilir veya ilaç adını giriş yapabilirsiniz.Sistem ilaç ismini girdiğinizde ekranda ilaç çeşitlerini çıkartacak yada barkodu okuttuğunuz anda okutulan barkoda ait ilacı ekrana yazacaktır. Tüm ilaçları aynı yöntemi kullanarak sisteme ekleyiniz. Eklediğiniz her ilaç bir satır olarak ekranda yer alacaktır.

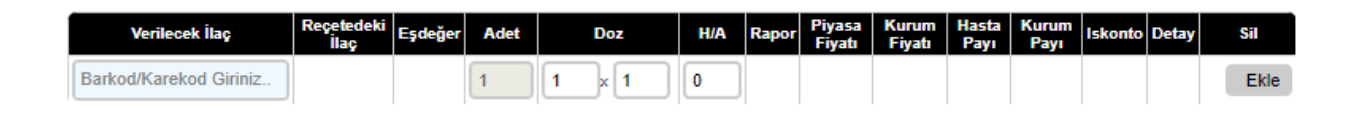

ilaç girişinizi tamamladıktan sonra her bir kalem ilacın adet ve doz bilgisini her satırda yer alan Adet ve Doz kısımlarına giriniz.

Eğer girdiğiniz ilaçlardan herhangi birisi için eşdeğer ilaç vermek istiyorsanız ilgili ilacın satırında yer alan "eşdeğer" yazısına tıklayınız. Reçeteye girdiğiniz ilacın eşdeğer listesi ekrana açılacaktır.Vermek istediğiniz ilacın yanındaki "Seç" yazısına tıklayarak ilacı seçiniz.

| Veril      | ecek İlaç Barkod<br>RANAX 275 MG 10 FILM KAPLI | TABLE                                  |        | <b>^</b> |
|------------|------------------------------------------------|----------------------------------------|--------|----------|
| _          | Re                                             | eçetedeki İlaç                         |        |          |
|            | Adı                                            | Adı                                    | Fiyatı |          |
| <u>Seç</u> | 8699514091509                                  | APRANAX 275 MG 10 FILM<br>KAPLI TABLET | 3,11   |          |
| <u>Seç</u> | 8699514091516                                  | APRANAX 275 MG 20 FILM<br>KAPLITABLET  | 6,40   |          |
| <u>Seç</u> | 8699828090120                                  | APROMED 275 MG 10 TABLET               | 2,78   |          |
| <u>Seç</u> | 8699578093815                                  | SYNAX 275 MG 10 FILM<br>TABLET         | 2,79   |          |
| <u>Seç</u> | 8699569090021                                  | APROL 275 MG 10 TABLET                 | 3,14   |          |
| Seç        | 8699569090038                                  | APROL 275 MG 20 TABLET                 | 5,76   |          |
| <u>Seç</u> | 8699622090036                                  | OPRAKS 275 MG 10 FILM<br>TABLET        | 4,78   |          |
| <u>Seç</u> | 8699622090043                                  | OPRAKS 275 MG 20 FILM<br>TABLET        | 6,59   |          |
| <u>Seç</u> | 8699543010267                                  | APROWELL 275 MG 10 TABLET              | 2,83   |          |
| <u>Seç</u> | 8699543010236                                  | APROWELL 275 MG 20 TABLET              | 5,73   | •        |
| •          |                                                |                                        |        |          |

-

Ekrana girdiğiniz bir ilacı silmek için ilaç satırının en sağında bulunan "Sil" yazısını tıklayınız. İlaç ekrandaki listeden silinecektir.

| Verilecek İlaç                         | Reçetedeki<br>İlaç | Eşdeğer        | Adet |   | Doz | H/A | Rapor | Piyasa<br>Fiyatı | Kurum<br>Fiyatı | Hasta<br>Payı | Kurum<br>Payı | Iskonto | Detay        | Sil        |
|----------------------------------------|--------------------|----------------|------|---|-----|-----|-------|------------------|-----------------|---------------|---------------|---------|--------------|------------|
| APRANAX 275 MG 10 FILM<br>KAPLI TABLET |                    | <u>Eşdeğer</u> | 1    | 1 | x 1 | 1   |       | 3,11             | 0,00            | 0,00          | 0,00          | 0,00    | <u>Detay</u> | <u>Sil</u> |
| VERMIDON HOT 12 POSET                  |                    | <u>Eşdeğer</u> | 1    | 1 | × 1 | 1   |       | 0,00             | 0,00            | 0,00          | 0,00          | 0,00    | <u>Detay</u> | <u>Sil</u> |
| NEXIUM 20 MG 14 TABLET                 |                    | <u>Eşdeğer</u> | 1    | 1 | x 1 | 1   |       | 10,81            | 0,00            | 0,00          | 0,00          | 0,00    | <u>Detay</u> | <u>Sil</u> |
| DEMI CANDEREL TABLET 10 MG<br>300 TB   |                    | <u>Eşdeğer</u> | 1    | 1 | x 1 | 1   |       | 7,60             | 0,00            | 0,00          | 0,00          | 0,00    | <u>Detay</u> | <u>Sil</u> |
| RELPAX 40 MG 6 FILM TABLET             |                    | <u>Eşdeğer</u> | 1    | 1 | x 1 | 0   |       | 45,09            | 0,00            | 0,00          | 0,00          | 0,00    | <u>Detay</u> | <u>Sil</u> |
| Barkod/Karekod Giriniz                 |                    |                | 1    | 1 | x 1 | 0   |       |                  |                 |               |               |         |              | Ekle       |

| Verilecek İlaç                                                                                                    | Reçetedeki<br>İlaç                                                      | Eşdeğer                                                 | Adet                                                |                          | Doz                             | H/A               | Rapor             | Piyasa<br>Fiyatı   | Kurum<br>Fiyatı  | Hasta<br>Payı    | Kurum<br>Payı      | Iskonto        | Detay        |            | Sil  |
|----------------------------------------------------------------------------------------------------|-------------------------------------------------------------------------|---------------------------------------------------------|-----------------------------------------------------|--------------------------|---------------------------------|-------------------|-------------------|--------------------|------------------|------------------|--------------------|----------------|--------------|------------|------|
| APRANAX 275 MG 10 FILM<br>KAPLI TABLET                                                                                                    |                                                                         | <u>Eşdeğer</u>                                          | 1                                                   | 1                        | x 1                             | 1                 |                   | 3,11               | 2,92             | 0,00             | 2,89               | 0,03           | <u>Detay</u> | <u>Sil</u> |      |
| NEXIUM 20 MG 14 TABLET                                                                                                    |                                                                         | <u>Eşdeğer</u>                                          | 1                                                   | 1                        | x 1                             | 1                 |                   | 10,81              | 9,73             | 1,92             | 7,71               | 0,10           | <u>Detay</u> | <u>Sil</u> |      |
| DEMI CANDEREL TABLET 10 MG<br>300 TB                                                                                                    |                                                                         | <u>Eşdeğer</u>                                          | 1                                                   | 1                        | x 1                             | 1                 |                   | 7,60               | 7,80             | 0,00             | 0,00               | 0,00           | <u>Detay</u> | <u>Sil</u> |      |
| RELPAX 40 MG 6 FILM TABLET                                                                                                    |                                                                         | <u>Eşdeğer</u>                                          | 1                                                   | 1                        | x 1                             | 1                 |                   | 45,09              | 26,60            | 0,00             | 0,00               | 0,00           | <u>Detay</u> | <u>Sil</u> |      |
| Barkod/Karekod Giriniz                                                                                                    |                                                                         |                                                         | 1                                                   | 1                        | x 1                             | 0                 |                   |                    |                  |                  |                    |                |              |            | Ekle |
| Provizyon Provi<br>— Provizyon Sonuç Bilgileri —                                                                                                    | Dosya seçiln<br>zyon İptal                                              | nedi<br>M                                               | ajistral                                            |                          |                                 |                   |                   |                    |                  |                  |                    |                |              |            |      |
| Provizyon No: 1794                                                                                                    | 1903                                                                    |                                                         |                                                     |                          | Toplam İla                      | ç Fiyatı          |                   |                    | 1                | 2,65             |                    |                |              |            |      |
|                                                                                                    |                                                                         |                                                         |                                                     | 1                        | loplam Katılı                   | m Payı            |                   |                    |                  | 1,92             |                    |                |              |            |      |
|                                                                                                    |                                                                         |                                                         |                                                     |                          | İ                               | skonto            |                   |                    |                  | 0,13             |                    |                |              |            |      |
|                                                                                                    |                                                                         |                                                         |                                                     |                          | Toplam Kuru                     | m Payı            |                   |                    | 1                | 0,60             |                    |                |              |            |      |
| Provizyon No: 1794903<br>Reçetenizdeki 2 Adet İla<br>76562 nolu rapor İç Has<br>kullanılmıştır.<br>APRANAX 275 MG 10 FILM K<br>NEXTUM 20 MG 14 TABLET a<br>8699543070056 - DEMI CAN<br>açıklama kısmını okuyunu | ca Provizy<br>talıkları<br>APLI TABLE<br>dlı ilaç i<br>DEREL TABL<br>Z! | on Veril<br>uzmanlık<br>T adlı i<br>Çin Max<br>ET 10 MG | medi.<br>: dalı i<br>laç içi<br>Gün: 10<br>i 300 TB | le APP<br>n Max<br>ilac: | Gün: 90<br>Gün: 90<br>Gödenmez. | MG 10 F<br>Lütfen | ∶ILM KA<br>ilaç a | NPLI TA<br>adı yan | BLET a<br>inda b | dlı i:<br>elirt: | laç içi<br>ilen de | in<br>etay ala | anının       |            | •    |

Tüm reçete bilgilerini ve ilaçların bilgilerini girdiğinizden emin olduktan sonra Provizyon butonuna tıklayınız ve provizyon sonucunu bekleyiniz. Provizyon sonucu ekranda görüntülenecektir.

Provizyon sonucu ödenen ilaçlar için her satırda Hasta Payı, Kurum Payı ve İskonto tutarları görüntülenecektir. Ödenmeyen ilacın Hasta Payı, Kurum Payı ve İskonto tutarları 0 (sıfır) olacaktır. İlacın neden ödenmediğini öğrenmek için Provizyon Sonuç Bilgileri kısmında kırmızı renkle yazılı bilgileri okuyunuz. Daha detaylı bilgi almak için her ilaç satırının sağında bulunan "Detay" yazısına tıklayınız.

Verilecek ilaç kısmına okutmuş olduğunuz ilaçların karekodları sayfanın altında yer alan karekod alanına yansıyacaktır.

Provizyon aldıktan sonra İTS Şifresi alanına İTS ŞİFRENİZİ yazıp İTS Bildir yapmanız gerekmektedir.

| Karekod                     | Barkod | IlacAdi | Bildirim No | Mesaj | Тір | Karekod |
|-----------------------------|--------|---------|-------------|-------|-----|---------|
| Karekod Bilgisi.            |        |         |             |       |     |         |
| ITS Şifresi :               |        |         |             |       |     |         |
| Yazdır İTS Bildir İTS İptal |        |         |             |       |     | Temizle |

Reçete Döküm yazdırmak için "Yazdır" butonuna tıklayınız. Reçete Dökümünü ekranın alt kısmında açılan sekmeden kaydederek açınız. Açılan pdf formatındaki reçete çıktısında yer alan bilgileri kontrol ediniz. Reçete Dökümü'nü yazıcınızdan çıktı almak için ekranın sol üst köşesinde yer alan yazıcı sembolüne tıklayınız.

| Kurum                           | $\mathbf{T}$ | VAKIFBANK EMEKLİ SANDIĞI                  |      |     | Sic   | il No    |                | z            | -                               |                           |                     |              |
|---------------------------------|--------------|-------------------------------------------|------|-----|-------|----------|----------------|--------------|---------------------------------|---------------------------|---------------------|--------------|
| Eczane Adı                      | ,ŧ           |                                           |      |     | Re    | çete Sa  | hibi           | :            | -                               |                           |                     |              |
| Reçete Tarihi                   | :            | 8.11.2017                                 |      |     | TC    | Kimlik   | No             | :            | -                               |                           |                     |              |
| İlaç Veriliş Tarihi             | 1            | 8.11.2017                                 |      |     | Ha    | k Sahib  | i Grubu        | Ŧ            | -                               |                           |                     |              |
| Uzmanlık Dalı                   | 1            | Acil Tip                                  |      |     | Ha    | stane    |                | 1            | S8 Ankara Dış<br>ve Araştırma İ | kapı Çocuk I<br>Hastanesi | Hastalıkları Eğitir | n            |
| Tanılar                         | Ŧ            |                                           |      |     | Pro   | ovizyon  | No             | 7            | 1794904                         |                           |                     |              |
| Ayaktan/Yatan                   | 1            | Ayaktan                                   |      |     | Pro   | otokol I | No             | 1            | 12                              |                           |                     |              |
|                                 |              |                                           |      |     | Те    | slim Ala | an             | E            | Kendisi                         |                           |                     |              |
| Verilen İlaç                    |              | Reçetedeki ilaç                           | Adet | Doz | Rapor | H/A      | Birim<br>Fiyat | flac<br>Fiya | Hasta<br>t Pays                 | Kurum<br>Payı             | Bitis Tarihi        | Kdv<br>Orana |
| APRANAX 275 MG 10 FIL<br>TABLET | M KA         | PLI APRANAX 275 MG 10 FILM KAPI<br>TABLET | J 1  | 1×1 | R     | 1        | 2,92           | 2,92         | 0,00                            | 2,89                      | 18.11.2017          | %8           |
| NEXIUM 20 MG 14 TABLE           | т            | NEXIUM 20 MG 14 TABLET                    | 1    | 1×1 |       | 1        | 9,73           | 9,73         | 1,92                            | 7,71                      | 22.11.2017          | %8           |

| Aldığınız ilaçların h | asta katılım pay tutarı : 1,92 TL'dir |
|-----------------------|---------------------------------------|
| Adı Soyadı            | t                                     |
| Yakınlık Derecesi     | :                                     |
| Telefon Numarası      | :                                     |
| İmza                  |                                       |

Recete Tini

| Toplam İlaç Fiyatı | 1 | 12,65 & |
|--------------------|---|---------|
| Hasta Katılım Payı | 1 | 1,92 &  |
| İskonto            | 1 | 0,13 &  |
| Toplam Kurum Pays  |   | 10,60 & |

Aldığınız provizyonu iptal etmek için "Provizyon İptal" butonuna basınız. Provizyonunuz iptal edilecek ve ekranda " " Nolu provizyon İptal Edilmiştir." mesajı görüntülenecektir.

### **3.Reçete Bul**

| Hastaya Göre Arama                                                                                                    |
|----------------------------------------------------------------------------------------------------|
|                                                                                                    |
| Reçete Durum :          • Yeni          O Doktor Reçetesi         O Teslim Edilmiş         • Kesinti Yapılmış         o İncelenen         Onaylanmış         iade         Odenmiş         Hepsi         Başlangıç/Bitiş Tarihi :         O9.09.2017         09.11.2017         Hasta Sicil No :         Hasta TcKimlik : |
| Provizyon Numarasından Arama Provizyon No :                                                                                                    |

Mensup Sicil No, TCKN veya Provizyon No alanlarından birisini doldurarak "Listele" butonuna basınız. Sadece sizin eczanenizden alınmış provizyonlar ekranda görüntülenecektir

| L          | istele       | Excele Çıkart |               |                     |                        |              |       |                          |
|------------|--------------|---------------|---------------|---------------------|------------------------|--------------|-------|--------------------------|
| Sec        | Provizyon No | Hasta         | Recete Tarihi | llaç Veriliş Tarihi | Provizyon İptal Tarihi | AyaktanYatan | Durum | EczaneAdi                |
| Sec        | 1794904      | ESRA GÜNDÜZ   | 08.11.2017    | 08.11.2017          | 08.11.2017             | Ayaktan      | i     | TCHEALTH ECZACI ECZANESİ |
| <u>Seç</u> | 1794903      | ESRA GÜNDÜZ   | 08.11.2017    | 08.11.2017          | 08.11.2017             | Ayaktan      | i -   | TCHEALTH ECZACI ECZANESİ |
|            |              |               |               |                     |                        |              |       |                          |

Listelenen reçeteler arasından görüntülemek istediğiniz reçetenin satırının en solunda bulunan "Seç" yazınına tıklayarak reçeteyi görüntüleyebilirsiniz.

#### 4.Fatura

Faturaları listeleyebileceğiniz bu ekranda tarih aralığı seçtikten sonra, listelenmek istenen reçetelerin türünü seçerek veya Provizyon No ya da Fatura/Paket No alanlarından birisini doldurarak listeleme yapabilırsınız.

| Y Faturalanmamış Reçeteler<br>listelenir.                                                        | :Provizyon aldığınız ancak fatura paketi oluşturmadığınız reçeteler                                                                 |
|--------------------------------------------------------------------------------------------------|----------------------------------------------------------------------------------------------------|
| D Doktor tarafından girilmiş                                                                     | :E-Reçeteler                                                                                                    |
| G Faturalanmış Reçeteler                                                                         | :Fatura paketi oluşturduğunuz ve gönderdiğiniz reçeteler listelenir.                                                                |
| T Kabul Edilmiş Reçeteler listelenir<br>reçeteler                                                | :VakıfBank Tahakkuk Birimine ulaşmış ve incelemeye alınmış                                                                          |
| R Red Edilmiş Reçeteler listelenir                                                               | :VakıfBank Tahakkuk Birimi tarafından ödemesi red edilmiş reçeteler                                                                 |
| O Onaylanmış Reçeteler<br>reçeteler Ekranı ilk açıp listele buto<br>listesini görüntülenecektir. | :VakıfBank Tahakkuk Birimi tarafından ödemesi onaylanmış<br>nuna bastığınızda son 10 gün içerisinde provizyon aldığınız reçetelerin |
| Ö Ödenmiş Reçeter                                                                                | :VakıfBank Tahakkuk Birimi tarafından ödemesi onaylanmış reçeteler                                                                  |

| Provizyon FisNo Fiş Tarih Paket Paket Hasta HastaAdSoyad Eczane Teslim Recete Rapor R.Tarih Toplam Hasta Kurum E<br>Alan Tipi Durumu R.Tarihi Sicil Paya Paya Paya                                                                    |                       |
|----------------------------------------------------------------------------------------------------|-----------------------|
|                                                                                                    | zİskonto Ö.Tarih D It |
| 1794887         Kendisi         Kendisi         R         08.11.2017         74.04         7.33         65.97           1794888         1794888         Kendisi         R         08.11.2017         32.22         0.00         31.90 | 0,74 Y (              |
| egete 106,26 7,33 97,87                                                                                                    | 1,06                  |

Her bir provizyon ekranda bir satır olarak görüntülenecektir. Provizyon Numarasının üzerine tıkladığınız provizyon yeni bir ekranda görüntülenecektir. Reçetelerinizin kontrolünü gerçekleştirdikten sonra her satırın en sol kısmında bulunan kutucuğu işaretleyiniz.Alt kısımda yer alan Fatura No ve Gönderim Tarihi alanlarına kesmiş olduğunuz fatura bilgilerini giriniz.

Bu aşamaları tamamladıktan sonra işaretlediğiniz provizyonlara Fatura Paketi oluşturmak için ekranın sağ alt köşesinde yer alan "Gönder" butonuna basınız. Fatura Paketiniz oluşturulacaktır ve sistem size otomatik olarak fatura paket numarası verecektir.

Fatura ekranında durum G Fatura paketi oluşturduğunuz ve Gönderdiğiniz reçeteler alanından sayfada yer alan paket no alanına sistemin vermiş olduğu paket numarasını yazarak icmal(fatura)çıktısını alabilirsiniz.

### 5.Rapor Girişi

| -                                                                                                    |                                                                                                    |                                               |
|----------------------------------------------------------------------------------------------------|----------------------------------------------------------------------------------------------------|-----------------------------------------------|
| SicilNo                                                                                                    | Rapor No                                                                                                    | Tedavi şeması var                             |
|                                                                                                    | 453y44                                                                                                    | 🔲 T Değeri Var osteoporoz tanısı olanlar için |
| EKN / YKN                                                                                                    | Başlangıç Tarihi                                                                                                    | Ekinde patoloji raporu var                    |
| Sorquia                                                                                                    | 08.11.2017                                                                                                    | Ağızdan beslenememektedir ibaresi var         |
| ak Sahibi Seçiniz                                                                                                    | Bitiş Tarihi                                                                                                    | Cocuğun vas ve fiziki bov uzunluğu var        |
| •                                                                                                    | Dr.Diploma No:                                                                                                    | 1 Ouulasvon Tetiklemesi                       |
| C Kimlik Nu.                                                                                                    |                                                                                                    | 2 Intrauterin Inseminasyon (UII)              |
| Ndi Sovadi                                                                                                    | ·                                                                                                    | = 2. molatem meenmasyon (iti)                 |
|                                                                                                    | Marra Komm                                                                                                    | 👄 Endikasyon dişi kullanım raporu var         |
| Doğum Tarihi                                                                                                    | veren Kurum                                                                                                    |                                               |
|                                                                                                    | Ankara Üniversitesi                                                                                                    |                                               |
| 12.01.1990<br>Ik Bakılacağı Tarih<br>17.11.2016                                                                              | Ankara Üniversitesi                                                                                                    |                                               |
| 12.01.1990<br>Ik Balolacağı Tarih<br>17-11-2016<br>ion Balolacağı Tarih<br>11-01-2350                                        | Ankara Üniversitesi<br>Iç Hastalıkları<br>Iç Hastalıkları                                                                                                    | n.<br><u>SI</u>                               |
| 2.01.1990<br>k Balulacağı Tarih<br>7-11-2016<br>on Balulacağı Tarih<br>1-01-2350<br>Iak Sahipiği Grubu<br>ALISAN ÜVE         | Ankara Üniversitesi<br>k; Hastalédan<br>Uzmanlık giriniz                                                                                                    | ink<br>Sil<br>Ekie                            |
| 12.01.1990<br>Ik Bakılacağı Tarih<br>17-11-2016<br>Son Bakılacağı Tarih<br>01-01-2350<br>Hak Sahipliği Grubu<br>ÇALIŞAN ÜYE  | Ankara Üniversitesi<br>Usuet<br>k; Hastalikları<br>Uzmanlık giriniz<br>07.02.1 - Diabatas Melikus(E10-E14)<br>Tanı açıklaması giriniz                                                                          | IIX<br>Si<br>Ekle<br>Ekle                     |
| 12.01.1990<br>Ik Bakılacağı Tarih<br>17-11-2016<br>Sen Bakılacağı Tarih<br>11-01-2350<br>Hak Sahipiliği Grubu<br>ÇALIŞAN ÜYE | Ankara Üniversitesi<br>Uraeti<br>k; Hastalédan<br>Uzmanlik giriniz<br>07.02.1 - Diabetes Mellikas(E10-E14)<br>Tani açıklaması giriniz                                                                          | ink<br>Ekle<br>Ekle                           |
| Ik Bakılacağı Tarih<br>17-11-2016<br>Sen Bakılacağı Tarih<br>01-01-2350<br>Hak Sahipliği Grubu<br>ÇALIŞAN ÜYE                | Ankara Üniversitesi<br>Urugol<br>kç Hastalıkları<br>Uzmanlık giriniz<br>07.02.1 - Diabetes Melitus(E10-E14)<br>Tanı açıklaması giriniz                                                                         | ink<br>Ekle<br>Ekle                           |
| lik Bakılacağı Tarih<br>17-11-2016<br>Son Bakılacağı Tarih<br>01-01-2350<br>Hak Sahipliği Grubu<br>ÇALIŞAN ÜYE               | Ankara Üniversitesi<br>Uraati<br>k; Hastaliklan<br>U.Zmanlik giriniz<br>07.02.1 - Diabetes Melikus(E10-E14)<br>Tanı açıklaması giriniz                                                                         | nt<br>Ekle<br>Ekle                            |
| 2.01.1990<br>k Balolacağı Tarih<br>7-11-2016<br>on Balolacağı Tarih<br>11-01-2350<br>Isk Sahipliği Grubu<br>taLIŞAN ÜYE      | Ankara Üniversitesi<br>Uran:<br>k; Hastaliklan<br>Uzmanlık giriniz<br>07.02.1 - Diabetas Melikus(E10-E14)<br>[Tanı açıklaması giriniz<br>E10 İnsülin-bağımi diyabetas meliküs<br>fati uranı açıklaması giriniz | nt<br>Ekke<br>Ekke                            |

Raporlu reçetelerin girişini yapmak için öncelikle rapor girişi yapmalısınız. Rapor giriş ekranında öncelikle "TCKN No" kısmına Mensup TCKN no'yu yazarak sorgula'ya basınız. Hasta bilgilerinin görüntülendiğini görceksiniz. Sonrasında "Rapor Bilgileri" alanını doldurarak, Uzmanlık yada Tanı bilgileri var ise ekleyiniz ve daha sonra reçetede yer alan ilaçların Etken Maddelerini "Etken Madde Adı" yazan alana sırasıyla yazınız.

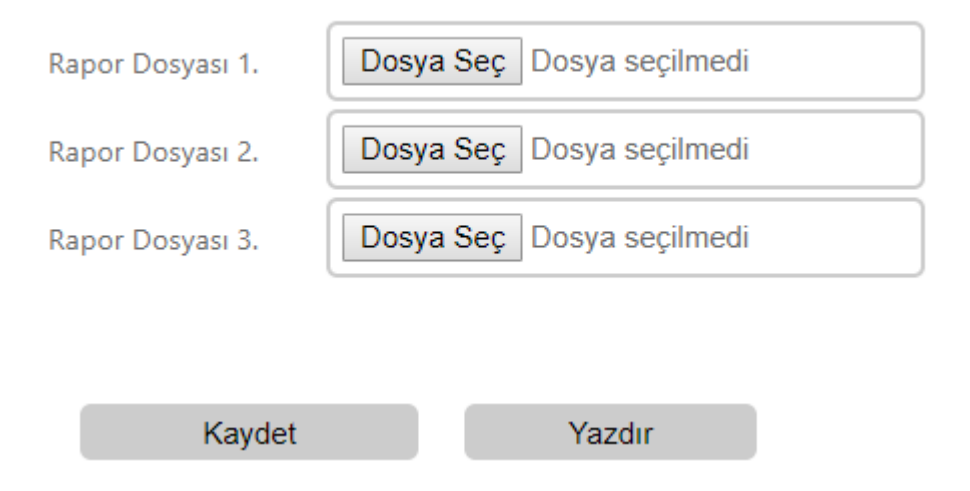

Elinizde bulunan raporun dijital görüntüsünü gözat'i seçerek ekleyip kaydet'e basiniz. Böylelikle raporunuz kaydedilmiş olacak ve sistem size rapor numarası verecektir. Rapor onaylandktan sonra Recete girişini yapabilirsiniz.

#### 6.Rapor Bul

Raporlarını önceden girmiş olduğunuz mensupların TCKN ve rapor numarası ile kayıtlı raporlarını listeyebilir tarihlerine bakabilir, durumlarını inceler ve seçtiğiniz raporun detayına giriş yaparak iptal işlemlerini gerçekleştirebilirsiniz.

| Anasa      | nyfa Reçete Giriş | Reçete Bul Rapor G | iriş Rapor Bul Hasta İlaç | ; Bilgisi Fatura Ecz     | ane Bilgileri (İ     | laç Bilgileri) Şifre Değiştir (S.S.S)    |
|------------|-------------------|--------------------|---------------------------|--------------------------|----------------------|------------------------------------------|
| Ra         | por arama         |                    |                           |                          |                      |                                          |
|            | por arama         |                    |                           |                          |                      |                                          |
| Re         | çete Durumu :     |                    | 🔍 Onaylı Rapor 🛛 🔍 Yer    | ni Rapor 🛛 🔍 İptal Edilm | iş Rapor 💿 He        | epsi                                     |
| Raj        | por Tarihi :      |                    |                           |                          |                      |                                          |
| Sic        | il No:            |                    |                           | Hasta TcKimlik:          | 1. J. J. S. S. S. S. |                                          |
| Raj        | por Kayıt No:     |                    |                           |                          |                      |                                          |
|            | Listele           |                    |                           |                          |                      |                                          |
|            |                   |                    |                           |                          |                      |                                          |
| Sec        | RaporNo           | Hasta              | Başlangıç Tarihi          | Bitiş Tarihi             | Durum                | Eczane Adı                               |
| <u>Seç</u> | 76559             | and solution       | 07.11.2017                | 07.11.2018               | 0                    | 19340003 - BEYOĞLU SAĞLIK MERKEZİ        |
| <u>Seç</u> | 76562             | rese stimular      | 01.11.2017                | 01.11.2018               | Y                    | DOKTOR                                   |
| <u>Seç</u> | 76563             | 240-00 pm          | 08.11.2017                | 08.11.2017               | Y                    | 19060001 - ANKARA MALTEPE SAĞLIK MERKEZİ |

Mensubun kayıt etmiş olduğunuz raporlarını görmek için "TCKN No" kısmına mensubun TCKN numara \_sını yazarak listele'ye tıklayınız. Hastanın raporları aşağı kısımda listelenecektir.

Ekranda mensubun kayıt etmiş olduğunuz rapolarını, rapor no'larını, rapor tarih'lerini ve durumlarını birer satır halinde görceksiniz. Detayını görüntülemek istediğiniz raporun sol kısmında yer alan Seç'e tıklayarak rapor detaylarını görüntüleyebilir veya kayıtlı raporu iptal edebilirsiniz.

## 7.Şifre Değiştir

#### Şifre Değiştir

Şifrenizi değiştirmek için aşağıdaki formu kullanınız.

Yeni şifreniz en az 8 karakter uzunluğunda olmalıdır.

| – Hesap Bilgileri   |               |
|---------------------|---------------|
| Eski Şifre:         |               |
| Yeni şifre:         |               |
| Yeni Şifre kontrol: |               |
|                     |               |
|                     | Vazgeç        |
| Şi                  | ifre Değiştir |

Sisteme giriş yapmış olduğunuz aşamada kullandığınız şifrenizi "Şifre Değiştir" ekranından değiştirebilirsiniz. Öncelikle "Şifre Değiştir" ekranında eski şifre alanına mevcutta kullanmış olduğunuz şifrenizi yazınız. Belirlemek istediğiniz yeni şifrenizi yeni şifre alanına yazınız ve daha sonra yeni şifrenizi yeni şifre kontrol alanına tekrar yazarak "Şifre Değiştir "e tıklayınız.Artık şifreniz değişmiş olacak ve sisteme giriş aşamasında yeni şifreniz ile giriş yapabileceksiniz.

#### **8.Eczane Bilgileri**

Eczane bilgileri alanında eczanenizin sistemde kayıtlı birçok bilgisi ve provizyonlarınızdaki kare barkod ların İlaç takip sistemine bildiriminin yapılabilmesi için tanımlaması zorunlu olan "İts Kullanıcı Adı ve Gln No alanı yer almaktadır. Sistemi kullanmaya başlamadan önce "Eczane Bilgileri" alanında "İts Kullanıcı Adı" ve "Gin No" yazan kutucukları doldurmalı ve kaydetmelisiniz. Bilg\_ilerinizde olabilcek bir değişikliği (Örneğin; Adres, Telefon veya Fax) "Eczane Bilgileri" alanını kulla \_narak güncelleyebilirsiniz ve sonrasında kaydet'e basarak bilgilerinizin kaydedebilirsiniz.

| -                                            |                                        |                                            |                |
|----------------------------------------------|----------------------------------------|--------------------------------------------|----------------|
|                                              |                                        |                                            |                |
| zane                                         |                                        |                                            |                |
| and Call Ma                                  |                                        |                                            |                |
| zaci sicii No                                |                                        |                                            |                |
|                                              |                                        |                                            |                |
| zacının Adı Soyadı                           | Eczacının E-Posta Adresi               |                                            |                |
|                                              |                                        |                                            |                |
| dres                                         |                                        |                                            |                |
| 3EYTEPE KÖYÜ YOLU NO:5 BİLKENT               |                                        |                                            |                |
|                                              |                                        |                                            |                |
|                                              |                                        |                                            |                |
| osta Kodu                                    | Semt                                   | İlçe İl                                    |                |
|                                              |                                        | ÇANKAYA 🔻                                  | ANKARA 🔻       |
| elefon No                                    |                                        |                                            |                |
|                                              |                                        |                                            |                |
| s Kullanıcı Adı                              | GIn No                                 | EczaneCiro                                 |                |
|                                              |                                        | 0-700000TL 🔻                               |                |
| üncel Ciro Belgesi                           |                                        |                                            |                |
|                                              | Pdf Yükle                              |                                            |                |
| Dosva Sec Dosva secilmedi                    | Pdf Göster                             |                                            |                |
| Bosya Bosya Bosya                            |                                        |                                            |                |
| Dosya ocç Dosya ocçanıca                     |                                        |                                            |                |
| zacı adı dısındaki bilgilerinizde eksik vevz | a hata var ise doğru bilgileri girip K | VDET tusuna basarak bilgilerinizi güncelli | evebilirsiniz. |

## 9.İlaç Bilgileri

İlaç bilgileri alanında sistemde kayıtlı birçok ilaç adı, fiyat bilgisi , dozaj şekli, ambalaj miktarı, ilaç firması, piyasa fiyat tarihi, piyasa fiyatı,kurum indirim oranı, kurum fiyatı ve dozaj bilgisi yer almaktadır. "Barkod / Karekod giriniz" alanına kare barkod okuyucunuz ile yada manuel olarak ilaç barkod / ilaç adı girişi yaparak ardından listele'ye tıklayınız. Aşağı İlaç bilgileri kısmında girmiş olduğunuz ilaç ile ilgili bilgiler yer alacaktır.

| İlaç Adı APRAN                   | NAX 275 MG 20 FILM KAPLITABLET                                     | Barkod Barkod giriniz.                 |                                |                                                                                          |                                                             |  |  |
|----------------------------------|--------------------------------------------------------------------|----------------------------------------|--------------------------------|------------------------------------------------------------------------------------------|-------------------------------------------------------------|--|--|
| Listele                          |                                                                    |                                        |                                |                                                                                          |                                                             |  |  |
| – İlaç Bilgileri                 |                                                                    |                                        |                                |                                                                                          |                                                             |  |  |
| Barkod                           | 8699514010210                                                      |                                        |                                |                                                                                          |                                                             |  |  |
| İlaç Adı                         | APRANAX 275 MG 20 FI                                               | LM KAPLITABLET                         |                                |                                                                                          |                                                             |  |  |
| Piyasa Fiyat Tari                | hi 20.2.2017 00:00:00                                              | İlaç Firması                           | ABDI IBRAHIM                   | И                                                                                        |                                                             |  |  |
| Ambalaj Miktari                  | 20,00000                                                           | Dozaj Şekli                            | TABLETLER                      |                                                                                          |                                                             |  |  |
| Piyasa Fiyatı                    | 6,400                                                              | Kurum İndirim Oranı                    | 0,000                          | Kurum Fiyatı                                                                             | 6,4                                                         |  |  |
| Maksimum Doz                     | 3 x 1                                                              | }                                      |                                |                                                                                          |                                                             |  |  |
|                                  |                                                                    |                                        |                                |                                                                                          |                                                             |  |  |
| Etken Madde Ad                   | lı Etken                                                           | İlaç Eti<br>Madde Miktarı              | ken Madde Bilgileri<br>Etken M | adde Birimi                                                                              |                                                             |  |  |
| Naproksen sodyu                  | ım 275,00                                                          | 00000                                  | miligram                       | 1                                                                                        |                                                             |  |  |
| SGKFFV-NAPROK                    | (SEN SODYUMAğızdan katı                                            |                                        |                                |                                                                                          |                                                             |  |  |
|                                  |                                                                    |                                        |                                |                                                                                          |                                                             |  |  |
| r Barkodu                        | Ecdağar Adı                                                        |                                        | llaç Eşdeğer Bi                | Igileri                                                                                  |                                                             |  |  |
| 4091509                          | APRANAX 275 MG 10 FILM KAP                                         | I TABLET                               |                                | 3.11                                                                                     |                                                             |  |  |
| 4091516                          | APRANAX 275 MG 20 FILM KAP                                         | ITABLET                                |                                | 6.40                                                                                     |                                                             |  |  |
| 8090120                          | APROMED 275 MG 10 TABLET                                           |                                        |                                | 2,78                                                                                     |                                                             |  |  |
| 8093815                          | SYNAX 275 MG 10 FILM TABLET                                        |                                        |                                | 2,79                                                                                     |                                                             |  |  |
| 9090021                          | APROL 275 MG 10 TABLET                                             |                                        |                                | 3,14                                                                                     |                                                             |  |  |
| 9090038                          | APROL 275 MG 20 TABLET                                             |                                        |                                | 5,76                                                                                     |                                                             |  |  |
| 2090036                          | OPRAKS 275 MG 10 FILM TABLE                                        | т                                      |                                | 4,78                                                                                     |                                                             |  |  |
| 2090043                          | OPRAKS 275 MG 20 FILM TABLE                                        | т                                      |                                | 6,59                                                                                     |                                                             |  |  |
| 3010267                          | APROWELL 275 MG 10 TABLET                                          |                                        |                                | 2,83                                                                                     |                                                             |  |  |
| 3010236                          | APROWELL 275 MG 20 TABLET                                          |                                        |                                | 5,73                                                                                     |                                                             |  |  |
| 4010203                          | APRANAX 275 MG 10 TABLET YE                                        | Nİ BARKOD                              |                                | 3,11                                                                                     |                                                             |  |  |
| 4010210                          | APRANAX 275 MG 20 FILM KAP                                         | ITABLET                                |                                | 6,40                                                                                     |                                                             |  |  |
|                                  |                                                                    |                                        |                                |                                                                                          |                                                             |  |  |
| Adı                              |                                                                    |                                        | Parametre Adı                  | Parametre Değeri                                                                         |                                                             |  |  |
| Lİ HASTALIKLARI<br>ALINMADAN ÖD  | DA AYAKTAN TEDAVİDE SAĞLIK KUR<br>DENİR. RAPORDA İLACIN ADININ OLN | ULU RAPORU VARSA KATKI<br>IASI ŞARTTIR | TANI                           | (08.01 - (Eski Kodu=08.00) Kan Has<br>Kodu=09.00) Konnektif Doku Hasta<br>C97)(D00-D48), | talıkları), (09.01 - (Eski<br>alıkları), 02.00 - Kanser(C00 |  |  |
| LÍ HASTALIKLARI<br>ALINARAK ÖDEN | DA AYAKTAN TEDAVİDE SAĞLIK KUR<br>NİR.                             | ULU RAPORU VARSA KATKI                 | TANI                           | 20.00 - EK- 4/D Listesinde Yer Alma<br>Katılım Paylı),                                   | ayan Hastalıklar(Hasta                                      |  |  |
| NIR. HASTA TIPI =                | = AYAKTAN, YATAN                                                   |                                        |                                |                                                                                          |                                                             |  |  |
| TA TEDAVIDE SA<br>NIR            | AĞLIK KURULU RAPORU VARSA KATK                                     | I PAYI ALINARAK 90 GÜNLÜK              |                                |                                                                                          |                                                             |  |  |
|                                  |                                                                    |                                        |                                |                                                                                          |                                                             |  |  |

|               |              |                  | llaç Fiyatları |                |
|---------------|--------------|------------------|----------------|----------------|
| Piyasa Fiyatı | Kurum Fiyatı | Başlangıç Tarihi | Bitiş Tarihi   | Anlaşma Tarihi |
| 14,72         | 14,72        | 09.05.2015       | 01.01.2099     | 09.05.2015     |
| 6,40          | 6,40         | 20.02.2017       | 01.01.2099     | 20.02.2017     |
| 5,79          | 5,79         | 22.02.2016       | 01.01.2099     | 22.02.2016     |
| 5,19          | 5,19         | 04.09.2015       | 01.01.2099     | 07.09.2015     |
| 5,00          | 5,00         | 01.06.2015       | 01.01.2099     | 11.06.2015     |
| 4,91          | 4,71         | 16.02.2010       | 27.07.2008     | 10.01.2010     |
| 4,91          | 4,91         | 05.22.2012       | 01.01.2099     | 24.01.2013     |
| 4,91          | 4,91         | 05.22.2012       | 01.01.2099     | 01.02.2013     |
| 4,91          | 4,91         | 05.22.2012       | 01.01.2099     | 25.02.2013     |
| 4,91          | 4,91         | 05.22.2012       | 01.01.2099     | 01.03.2013     |
| 4,91          | 4,91         | 05.22.2012       | 01.01.2099     | 11.03.2013     |
| 4,91          | 4,91         | 05.22.2012       | 01.01.2099     | 18.03.2013     |
| 4,91          | 4,91         | 05.22.2012       | 01.01.2099     | 27.03.2013     |
| 4,91          | 4,91         | 05.22.2012       | 01.01.2099     | 01.04.2013     |
| 4,91          | 4,91         | 05.22.2012       | 01.01.2099     | 08.04.2013     |
| 4,91          | 4,91         | 05.22.2012       | 01.01.2099     | 22.04.2013     |

## 10.Hasta İlaç Bilgisi

Üyelerin elinde olan ilaç bilgilerini Hasta Sicil No ve ya TCKN alanlarını bilgileri girip listele dediğinizde hasta ilaç bilgisi,ilaç bitiş tarihleri listelenecektir.

| - Hast                          | taya Göre İlaç A                                    | rama                                              |                                                                                                    |                                                                    |                       |                                                    |                                                                    |                          |
|---------------------------------|-----------------------------------------------------|---------------------------------------------------|----------------------------------------------------------------------------------------------------|--------------------------------------------------------------------|-----------------------|----------------------------------------------------|--------------------------------------------------------------------|--------------------------|
|                                 |                                                     |                                                   |                                                                                                    |                                                                    |                       |                                                    |                                                                    |                          |
| Hasta                           | Sicil No :                                          |                                                   |                                                                                                    |                                                                    |                       |                                                    |                                                                    |                          |
| Takin                           | - U. N                                              |                                                   | 11404258140                                                                                                    |                                                                    |                       |                                                    |                                                                    |                          |
| ICKIII                          | niik NO ;                                           |                                                   | 11404250140                                                                                                    |                                                                    |                       |                                                    |                                                                    |                          |
|                                 |                                                     |                                                   |                                                                                                    |                                                                    |                       |                                                    |                                                                    |                          |
| _                               |                                                     |                                                   |                                                                                                    |                                                                    |                       |                                                    |                                                                    |                          |
| Lis                             | stele                                               | Excele Çıkart                                     |                                                                                                    |                                                                    |                       |                                                    |                                                                    |                          |
| Sec                             |                                                     |                                                   | UrunAdi                                                                                                    | İlaç Veriliş<br>Tarihi                                             | Adet                  |                                                    | Bitiş Tarihi                                                       | EczaneAdi                |
|                                 |                                                     |                                                   |                                                                                                    |                                                                    |                       |                                                    |                                                                    |                          |
|                                 |                                                     |                                                   |                                                                                                    |                                                                    |                       |                                                    |                                                                    |                          |
|                                 |                                                     |                                                   |                                                                                                    |                                                                    |                       |                                                    |                                                                    |                          |
| <u>Sec</u>                      | 1794888                                             |                                                   | GLIFOR 1000 MG 100 FILM TABLET                                                                                                    | 08.11.2017                                                         | 2                     | 2 x 1                                              | 16.02.2018                                                         | 004-00000                |
| <u>Sec</u><br>Sec               | 1794888<br>1794874                                  | and Sec.                                          | GLIFOR 1000 MG 100 FILM TABLET<br>NAC EFERVESAN TABLET 600 MG 20 TB                                                                                       | 08.11.2017<br>07.11.2017                                           | 2                     | 2 x 1<br>1 x 1                                     | 16.02.2018<br>27.11.2017                                           | TORO THE COLOR OF STREET |
| <u>Sec</u><br>Sec<br>Sec        | 1794888<br>1794874<br>1794876                       | and gas<br>the loc                                | GLIFOR 1000 MG 100 FILM TABLET<br>NAC EFERVESAN TABLET 600 MG 20 TB<br>CIPRO 750 MG 14 TABLET                                                             | 08.11.2017<br>07.11.2017<br>07.11.2017                             | 2<br>1<br>1           | 2 x 1<br>1 x 1<br>1 x 1                            | 16.02.2018<br>27.11.2017<br>21.11.2017                             |                          |
| <u>Sec</u><br>Sec<br>Sec<br>Sec | 1794888<br>1794874<br>1794876<br>1794877            | ATTAC DATA<br>DATA DATA<br>DATA DATA<br>TATA DATA | GLIFOR 1000 MG 100 FILM TABLET<br>NAC EFERVESAN TABLET 600 MG 20 TB<br>CIPRO 750 MG 14 TABLET<br>ENFEXIA 500 MG 14 TABLET                                 | 08.11.2017<br>07.11.2017<br>07.11.2017<br>07.11.2017               | 2<br>1<br>1<br>1      | 2 x 1<br>1 x 1<br>1 x 1<br>1 x 1<br>1 x 1          | 16.02.2018<br>27.11.2017<br>21.11.2017<br>21.11.2017               |                          |
| Sec<br>Sec<br>Sec<br>Sec<br>Sec | 1794888<br>1794874<br>1794876<br>1794877<br>1794878 | ana (ao<br>Dia 20<br>Dia 20<br>Mart 20<br>Mart 20 | GLIFOR 1000 MG 100 FILM TABLET<br>NAC EFERVESAN TABLET 600 MG 20 TB<br>CIPRO 750 MG 14 TABLET<br>ENFEXIA 500 MG 14 TABLET<br>ZELOXIM FORT 15 MG 10 TABLET | 08.11.2017<br>07.11.2017<br>07.11.2017<br>07.11.2017<br>07.11.2017 | 2<br>1<br>1<br>1<br>1 | 2 x 1<br>1 x 1<br>1 x 1<br>1 x 1<br>1 x 1<br>1 x 1 | 16.02.2018<br>27.11.2017<br>21.11.2017<br>21.11.2017<br>17.11.2017 |                          |